## Student Employment Student Training

Boston University's Student Job Board

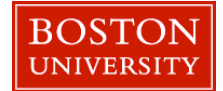

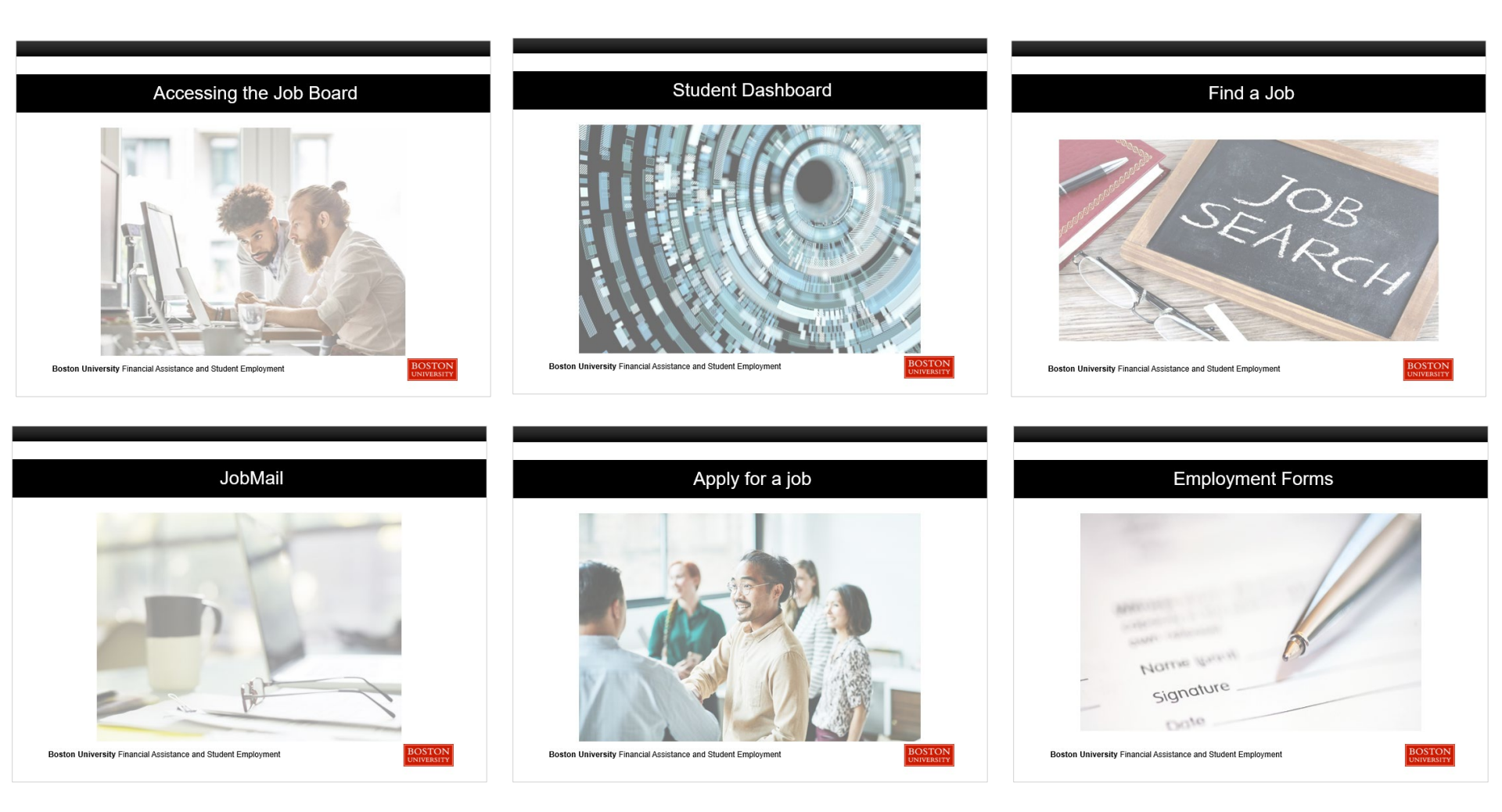

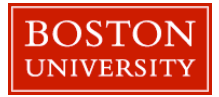

# Accessing the Job Board

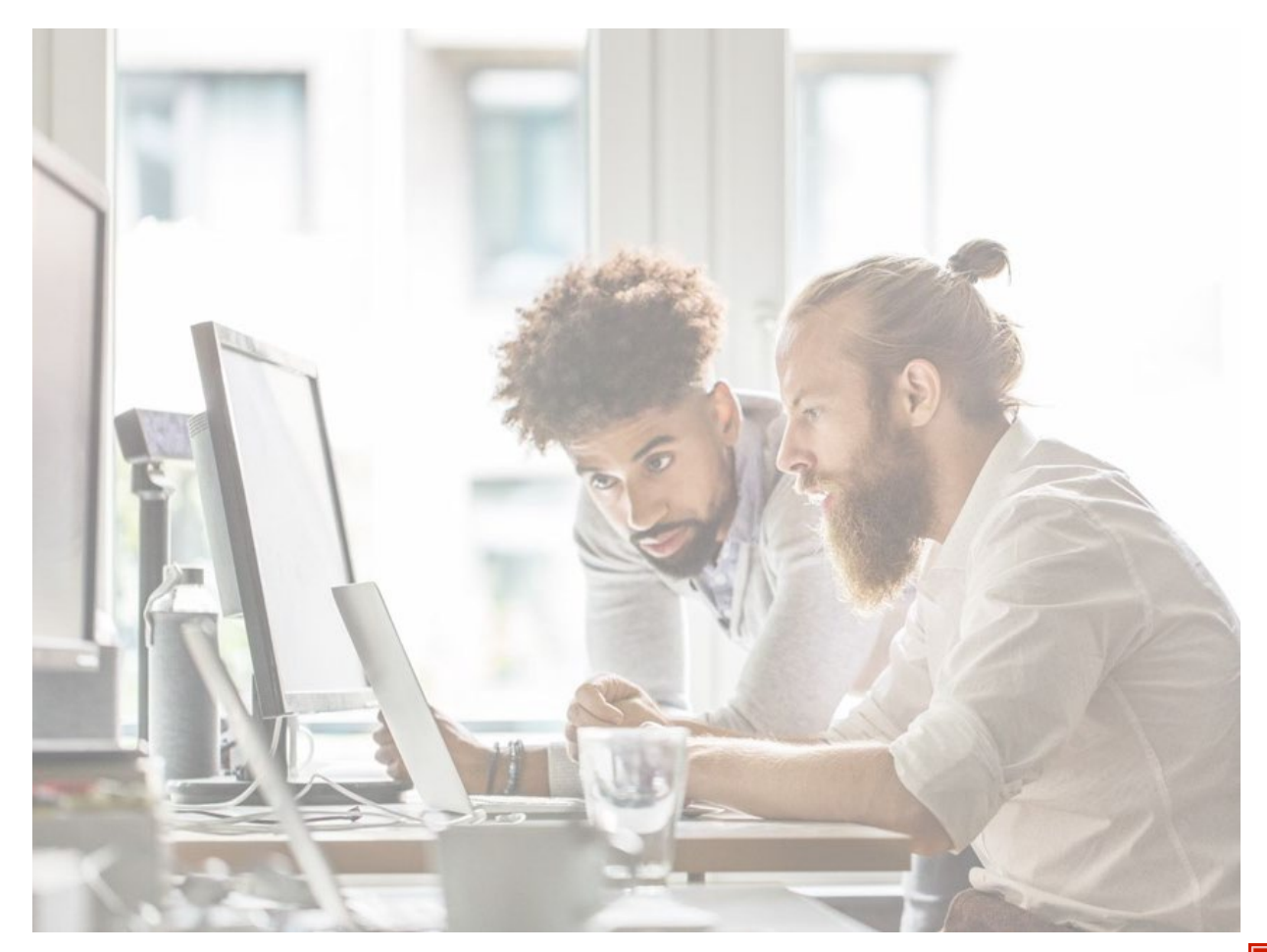

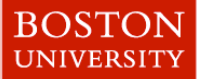

### Accessing the Job Board

Navigate to the <u>My BU</u> <u>Student Portal</u>.

Select the "My Job & Career" tab.

Click on the "Job Listing" tile.

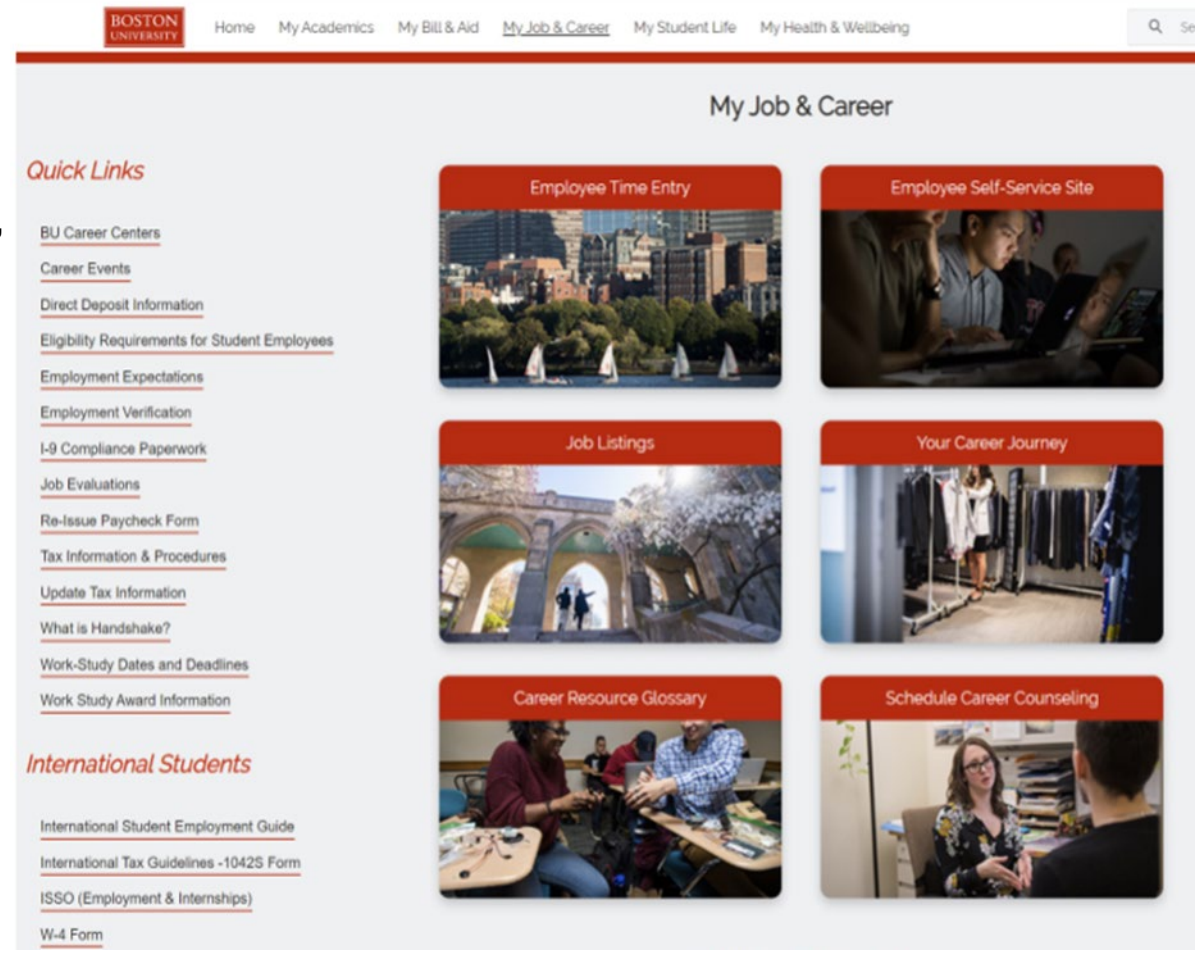

### MyBU Student Portal | Boston University

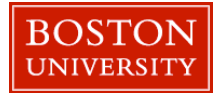

### Accessing the Job Board

### Click the 'Dashboard' link to login using your Boston University SSO credentials.

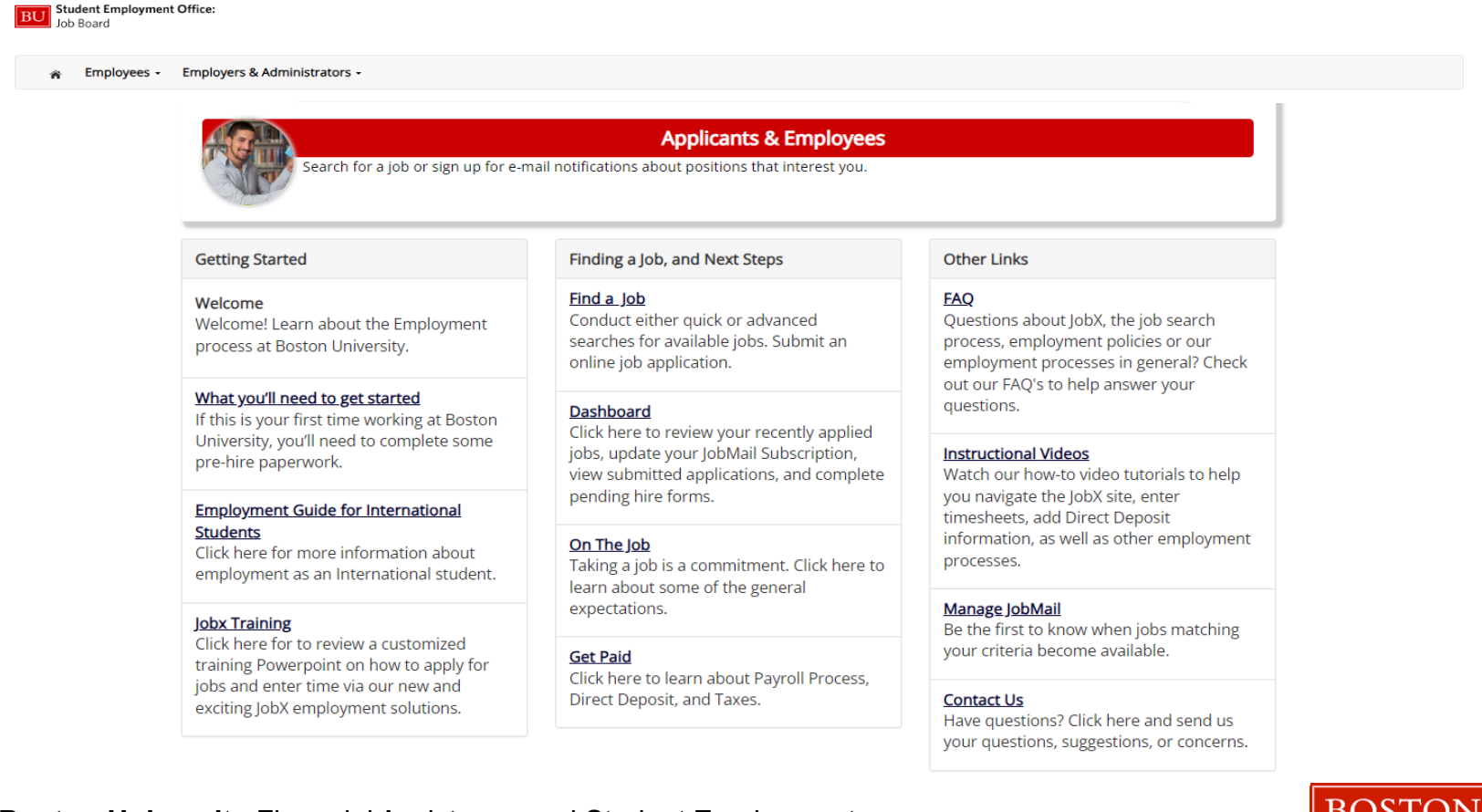

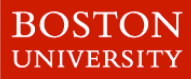

## Student Dashboard

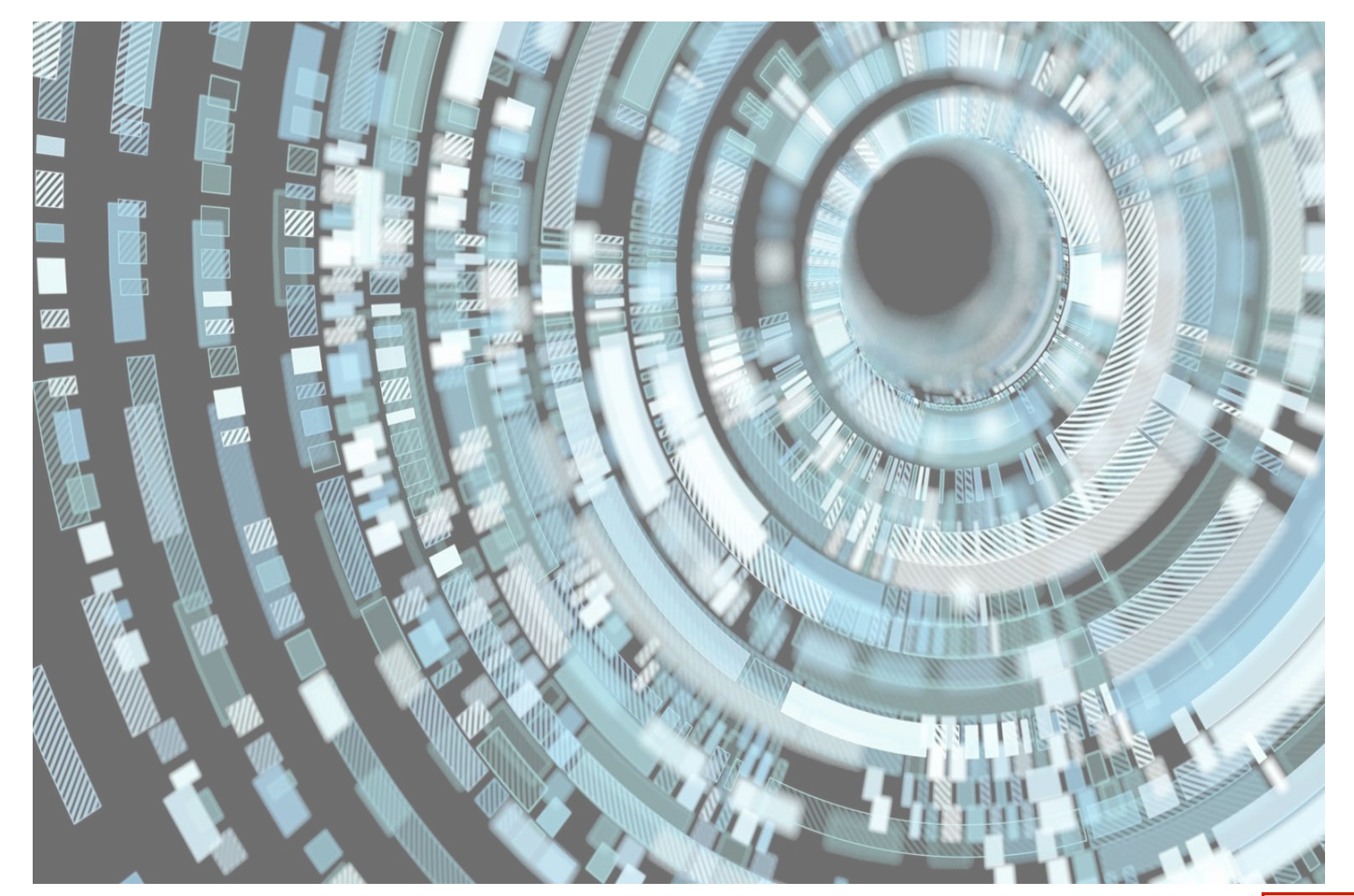

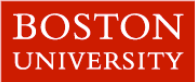

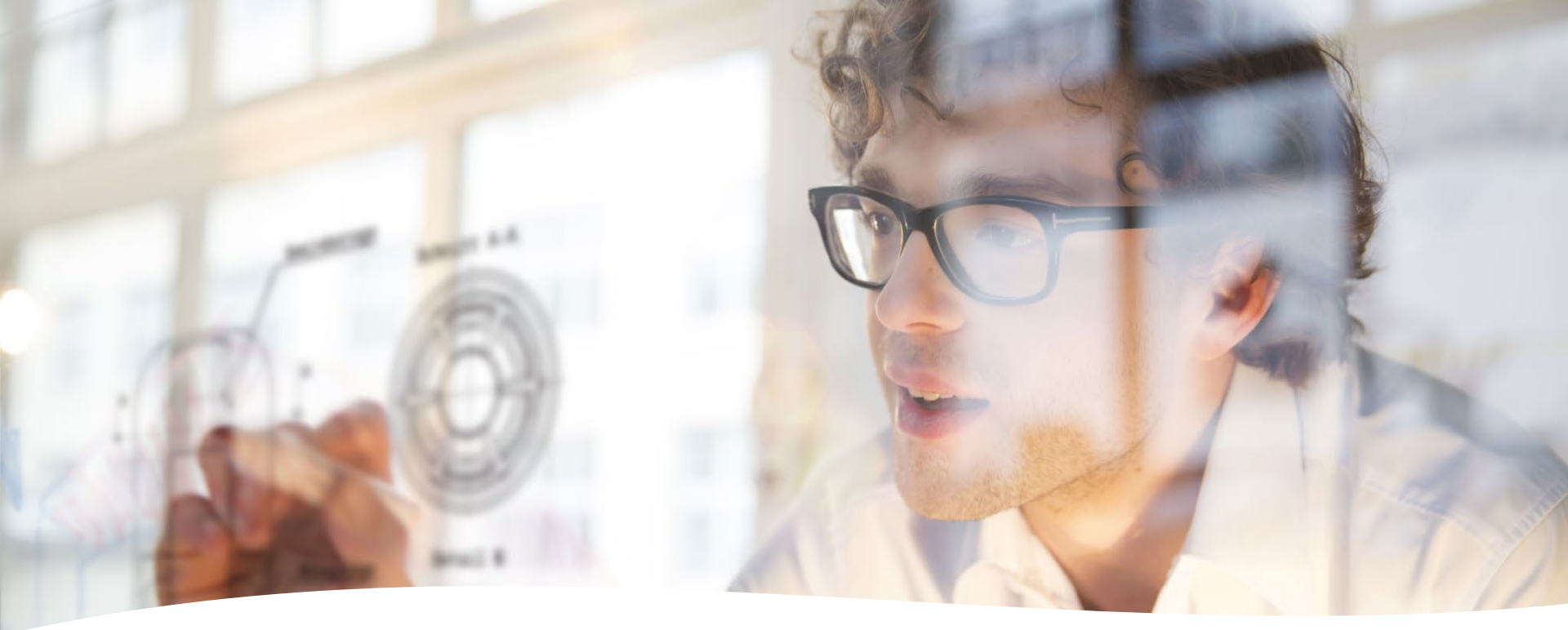

What is the JobX my Dashboard Feature? The JobX 'My Dashboard' feature provides a centralized location to access all your Student Employment/JobX data. 'My Dashboard' Includes:

Employment Forms Applications: Status, View, Print, Withdraw Hires: Current / Future JobMail Subscriptions Work-Study Award, if applicable Course Schedule

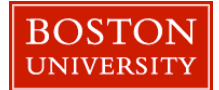

### My Dashboard: Main page

| 🐐 Employees - Help -                                                                                                    |                                                                                                    |                                                                                                    |                                                                                                    |                                                                                     |                                                                              |                                                                              |                                                                                                    |                                                              |
|----------------------------------------------------------------------------------------------------|----------------------------------------------------------------------------------------------------|----------------------------------------------------------------------------------------------------|----------------------------------------------------------------------------------------------------|-------------------------------------------------------------------------------------|------------------------------------------------------------------------------|------------------------------------------------------------------------------|----------------------------------------------------------------------------------------------------|--------------------------------------------------------------|
| User Da<br>My Dashboard<br>Find a Job<br>My Timesheets<br>Employ<br>Contact Us<br>WAIT!!!! You may still need to complete one or more forms required or accept yo<br>Please review the Employment Eligibility Forms & Details and/or Hire sections be<br>hired.<br>If you DO need to complete any outstanding forms, the form links will be highlig | User Dashboard<br>Employee Information<br>WAITI!!! You may still r<br>Please review the Emp<br>hired.<br>If you DO need to con<br>Completed' so you may<br>You may also need to | Applications Job Mai<br>need to complete one o<br>loyment Eligibility Form<br>aplete any outstanding<br>y complete the form. T<br>look for a link to Accept | r more forms required<br>ns & Details and/or Hir<br>forms, the form links v<br>his link will open a new<br>V/Decline any hire pen | or accept yo<br>e sections be<br>vill be highligh<br>v window/tab<br>ding action be | ur hire before<br>low to determ<br>nted in pink be<br>to complete ti<br>low: | you can be hire<br>ine if you need t<br>low. Please click<br>he form. Please | d and begin working.<br>o complete any remaining forms t<br>the blue link next to the first form<br>complete this process for all form: | before you can be<br>status that is 'Not<br>'Not Completed'. |
| Completed' so you may complete the form. This link will open a new window/tab<br>You may also need to look for a link to Accept/Decline any hire pending action b                                                                                                    | Employment Eligibili                                                                                                    | ty Forms & Details                                                                                                    |                                                                                                    |                                                                                     |                                                                              | Status                                                                       |                                                                                                    |                                                              |
|                                                                                                    | 19 Status                                                                                                    |                                                                                                    |                                                                                                    |                                                                                     |                                                                              | Completed                                                                    | 1                                                                                                    |                                                              |
| Employment Eligibility Forms & Details                                                                                                    | W4 Status                                                                                                    |                                                                                                    |                                                                                                    |                                                                                     |                                                                              | Completed                                                                    | 1                                                                                                    |                                                              |
| Criteria                                                                                                    | Direct Deposit Status                                                                                                    |                                                                                                    |                                                                                                    |                                                                                     |                                                                              | Completed                                                                    | 1                                                                                                    |                                                              |
| 19 Status                                                                                                    | Display: Current/Future                                                                                                    | <ul> <li>Employee Informatio</li> </ul>                                                                                                    | n                                                                                                    |                                                                                     |                                                                              |                                                                              |                                                                                                    |                                                              |
| WA Status                                                                                                    | Filles Ferfuling Action                                                                                                    |                                                                                                    |                                                                                                    |                                                                                     |                                                                              |                                                                              |                                                                                                    |                                                              |
|                                                                                                    | Job Title<br>Help Desk Assistant                                                                                                    | Cost Center<br>MANAGEMENT INFO                                                                                                    | RMATION SYSTEMS                                                                                                    | Wage<br>\$8.50                                                                      | Start Date 11/01/2020                                                        | End Date<br>05/31/2021                                                       | Supervisor<br>Test On-Campus Supervisor                                                                                                 | Hire Status Accept/Decline                                   |
|                                                                                                    | Accruals<br>There is no accrual data<br>Awards                                                                                                    | to display.                                                                                                    |                                                                                                    |                                                                                     |                                                                              |                                                                              |                                                                                                    |                                                              |
|                                                                                                    | Award Name                                                                                                    |                                                                                                    | Amount                                                                                                    | Balance                                                                             |                                                                              | Term                                                                         |                                                                                                    |                                                              |
|                                                                                                    | Federal Work Study                                                                                                    |                                                                                                    | \$1,500.00                                                                                                    | \$1,500.00                                                                          |                                                                              | FWS Academic Y<br>(07/01/2020 - 06                                           | ear 2020 - 2021<br>/30/2021)                                                                                                    |                                                              |
|                                                                                                    | Classes                                                                                                    |                                                                                                    |                                                                                                    |                                                                                     |                                                                              |                                                                              |                                                                                                    |                                                              |

- The Dashboard is the highest-level landing page for student employees.
- From here you can access, "Employee Information," "Applications," and "Job Mail."
- To return to your 'My Dashboard' feature, click the 'My Dashboard' feature from the Employees menu.

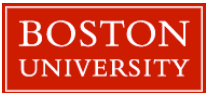

### My Dashboard: Employee Information and Hires

| mployee Information Applications Jo      | b Mail          |            |         |            |                |                           |             |
|------------------------------------------|-----------------|------------|---------|------------|----------------|---------------------------|-------------|
| Display: Current/Future   Employee Info  | ormation        |            |         |            |                |                           | 1           |
| ob Title                                 | Cost Center     |            | Wage    | Start Date | End Date       | Supervisor                | Hire Status |
| <u> Test On-Campus FWS Jobs – 052020</u> | Academic Comput | ing Center | \$17.00 | 01/01/2020 | 06/15/2020     | Test On-Campus Supervisor | Active      |
| wards                                    |                 |            |         |            |                |                           |             |
| Award Name                               | Amount          | Balanc     | e       | Term       |                |                           |             |
| Federal Work Study                       | \$1,000.00      | \$1,000    | .00     | FWS Aca    | ademic Year 20 | 19 - 2020                 |             |

- > My dashboard provides real-time self-service access to current / pending jobs.
- Basic job information is available on the main page, like Job Title, Wage, Start and End Date, and Supervisor. More detailed information is available by clicking on the job title link.
- You can see Work-Study Award information, if applicable, as well as current course schedule which will also be available to supervisor to provide a comprehensive view of your availability.
- Finally, the dashboard will inform student employee which required employment documents are completed or pending action.

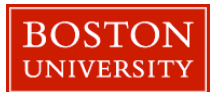

### My Dashboard: Applications

| 🕷 Em        | ployees - H   | elp -                |                    |           |                  |              |         |       |          |
|-------------|---------------|----------------------|--------------------|-----------|------------------|--------------|---------|-------|----------|
| ser Dashb   | oard          |                      |                    |           |                  |              |         |       |          |
| Employee Ir | nformation A  | oplications Job Mail |                    |           |                  |              |         |       |          |
| Display 1   | Year 🗸 of A   | pplication Data.     |                    |           |                  |              | i.      |       | 1        |
| Applicat    | tions         |                      |                    |           |                  |              | ŧ       | ŧ     | ŧ.       |
| Job Id      | Job Title     | Employer             |                    | Status 🕧  | Application Date | Job Openings | Details | Print | Withdraw |
| 4494        | Help Desk Ass | istant MANAGEMENT IN | NFORMATION SYSTEMS | Submitted | 11/25/2020       | 19           | 0       | 3     | *        |

- > The applications tab provides real-time self-service access to current / pending applications.
- > You may revisit the job details where you've submitted application and print your application.
- You may withdraw a previously submitted application by clicking the red 'X' next to the application if you are no longer interested in the job. (Please note: If you've already been hired, there will be no red 'X' displayed)
- > You have two options when withdrawing your application.
  - Withdraw an application and email the supervisor to explain why you are withdrawing your application; OR
  - Withdraw an application without emailing the supervisor.

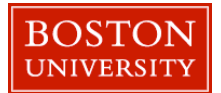

## Find a Job

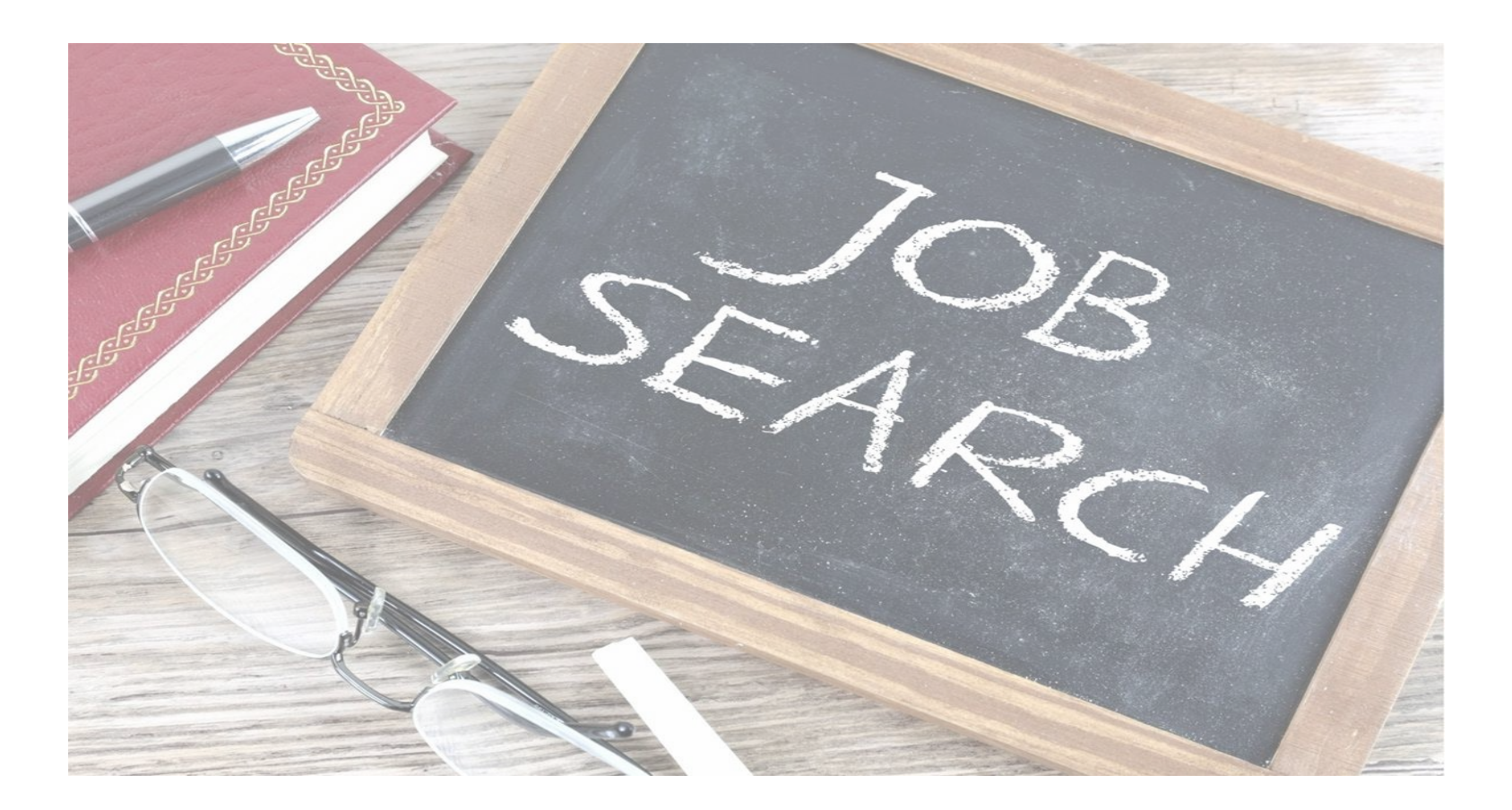

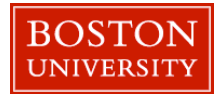

### **Quick Search**

|                          |                                          |                              |                           |                      |  | Welcome, Roy a Rogers1 |
|--------------------------|------------------------------------------|------------------------------|---------------------------|----------------------|--|------------------------|
| ŵ                        | Student Employees -                      | Help +                       |                           |                      |  |                        |
| id A Jol                 | My Dashboard<br>Find a Job<br>Contact Us |                              |                           |                      |  |                        |
| Instru<br>hoose<br>Quick | from the quick search<br>Search          | options below or click on th | e "Advanced Search" butto | on for more options. |  |                        |
|                          |                                          |                              |                           |                      |  |                        |
| ielect a                 | quick search.                            | _                            |                           |                      |  |                        |

- Click the 'Find a Job' function from the Employees Menu.
- Select a specific pre-defined 'Quick Search' you would like to utilize to find a job.
- Otherwise, to define your own custom job search filters click 'Advanced Search'.

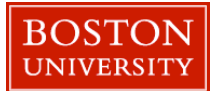

### **Advanced Search**

- Click the 'Advanced Search' button to define your own job criteria you wish to search.
- Advanced Search enables you to search for jobs by the following:
  - Search by Job Type Population (Graduate Teaching and Research, On-Campus Jobs, Off-Campus FWS Jobs, etc.)
  - Keyword(s) Search
  - Job Category, Employers/Department, Time Frame, Wage, and Hours per Week

| d A Job          |                                                                                                    |
|------------------|----------------------------------------------------------------------------------------------------|
| Instructions     |                                                                                                    |
| Select Advance   | d search options, and click search                                                                                               |
| Run a New Se     | arch]                                                                                                    |
| Ouick Search     | Advanced Search                                                                                                    |
|                  |                                                                                                    |
| ob Type(s):      |                                                                                                    |
| Update Job Type  | PWS jobs Off-Campus Non-PWS jobs Off-Campus Non-PWS jobs Off-Campus Non-PWS jobs Off-Campus Non-PWS jobs Off-Campus Non-PWS jobs |
| arrow your sea   | rch with the following options.                                                                                                  |
| electing none fo | ir any search criteria implies all.                                                                                              |
| eyword(s):       |                                                                                                    |
| lick 🗉 and 🗄 to  | expand and collapse search criteria.                                                                                             |
| +/- Categorie    | 5                                                                                                    |
| Select           | Job Category (Up to 3):                                                                                                    |
| Sek              | ict Category 1 👻                                                                                                    |
| Sek              | ct Category 2                                                                                                    |
| Sek              | et Category 3                                                                                                    |
| +/- Employer     | 5                                                                                                    |
| Select           | ) Job Employer (Up to 3):                                                                                                    |
| Sek              | et Employer 1 v                                                                                                    |
| Sele             | et Employer 2 🗸                                                                                                    |
| Sele             | st Employer 3                                                                                                    |
| 4/ Time From     |                                                                                                    |
| Select           | Time Frame(s):                                                                                                    |
|                  | ademic Vaar                                                                                                    |
|                  | and states a state                                                                                                    |
| +/- Wage         |                                                                                                    |
| Greate           | ir than:                                                                                                    |
| Doe              | un't Matter 🐱                                                                                                    |
| +/- Hours per    | Week                                                                                                    |
| Betwe            | en Doesn't matter v and Doesn't matter v                                                                                         |
|                  |                                                                                                    |

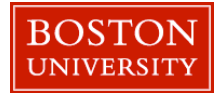

# JobMail

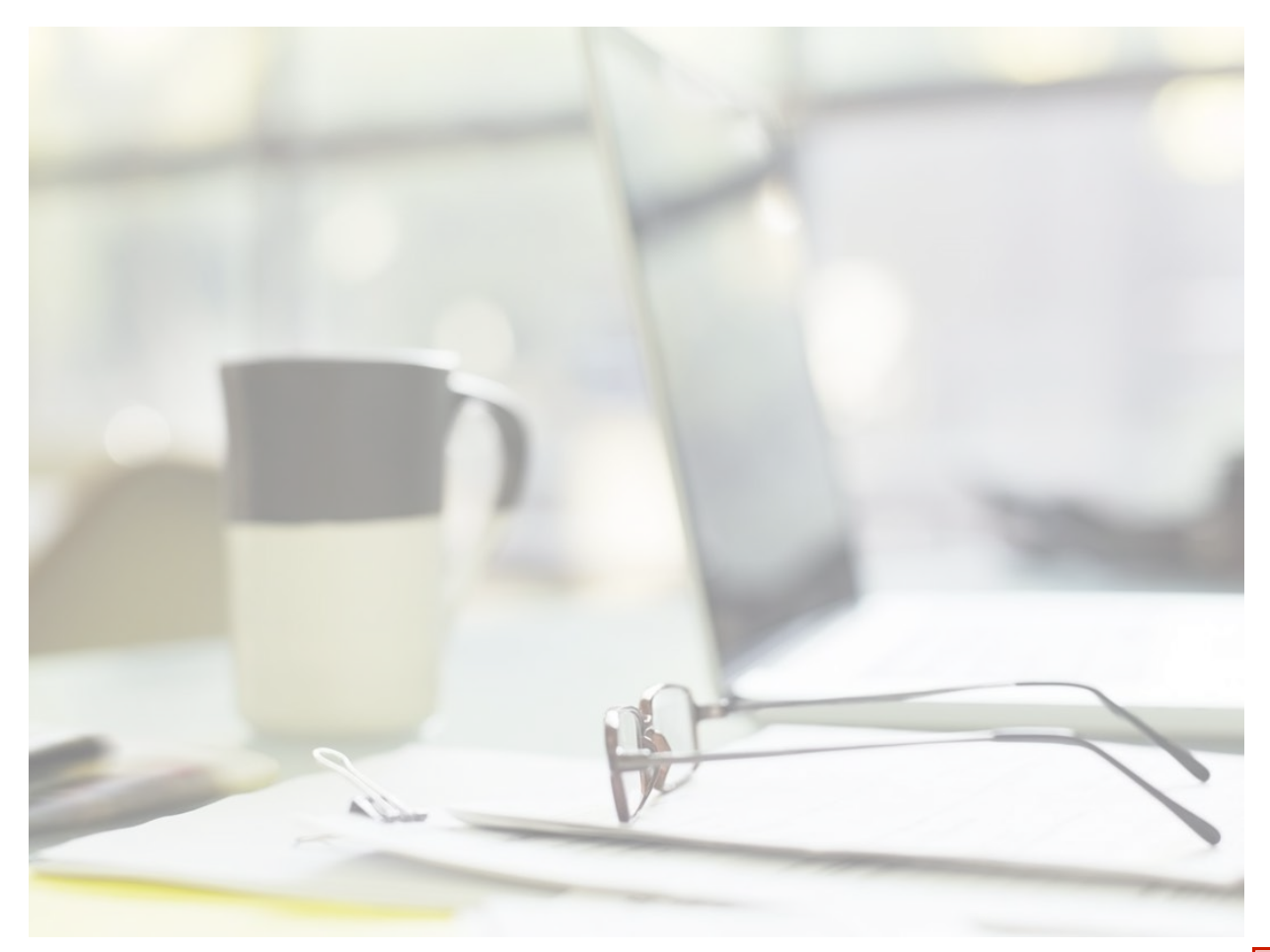

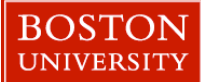

### What is JobMail?

JobMail notifies you about potential jobs matches based on your interest

Must complete a JobMail Subscription to receive notifications

After JobMail is setup, you will receive notification on new job listings that interest you

The email will provide all details about the job to assist you in identifying a great job opportunity

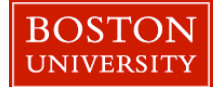

### Accessing the JobMail Feature

| Applicants & Employees                                                                                                    |                                                                                              |                                                                                                    |  |  |  |
|----------------------------------------------------------------------------------------------------|----------------------------------------------------------------------------------------------|----------------------------------------------------------------------------------------------------|--|--|--|
| Search for a job or sign up for e-m                                                                                                    | nail notifications about positions that interest you.                                        |                                                                                                    |  |  |  |
| Getting Started                                                                                                    | Finding a Job, and Next Steps                                                                | Other Links                                                                                                    |  |  |  |
| Velcome       Find a Job         Velcome! Learn about the Employment process at Boston University.       Conduct either quick or advanced searches for available jobs. Submit an online job application. |                                                                                              | FAQ<br>Questions about JobX, the job search<br>process, employment policies or our<br>employment processes in general? Ch |  |  |  |
| What you'll need to get started<br>If this is your first time working at Boston                                                                                                    | Dashboard                                                                                    | questions.                                                                                                    |  |  |  |
| University, you'll need to complete some<br>pre-hire paperwork.                                                                                                    | jobs, update your JobMail Subscription,<br>view submitted applications, and complete         | Instructional Videos<br>Watch our how-to video tutorials to help                                                          |  |  |  |
| Employment Guide for International                                                                                                    | pending hire forms.                                                                          | you navigate the JobX site, enter<br>timesheets, add Direct Deposit                                                       |  |  |  |
| Students<br>Click here for more information about<br>employment as an International studen.                                                                                                    | On The Job<br>Taking a job is a commitment. Click here to<br>learn about some of the general | information, as well as other employmer processes.                                                                        |  |  |  |
| JobX Training                                                                                                    | expectations.                                                                                | Manage JobMail<br>Be the first to know when jobs matching                                                                 |  |  |  |
| Click here to review a customized training<br>PowerPoint on how to apply for jobs and                                                                                                    | Get Paid                                                                                     | your criteria become available.                                                                                           |  |  |  |
| enter time via our new and exciting JobX<br>employment solutions.                                                                                                    | Direct Deposit, and Taxes.                                                                   | Contact Us<br>Have guestions? Click here and send us                                                                      |  |  |  |
|                                                                                                    |                                                                                              | your questions suggestions or concerns                                                                                    |  |  |  |

### Step 1: Click 'Dashboard' link on the Students home page.

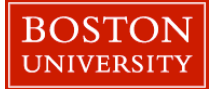

### Accessing the JobMail Feature

| User Dashboard                 |                         |  |
|--------------------------------|-------------------------|--|
| Employee Information Applicati | ons Job Mail            |  |
| Employment Eligibi             | lity Forms & Details    |  |
| Criteria                       | Status                  |  |
| 19 Status                      | Not completed           |  |
| Display: Current/Future V Empl | oyee Information Update |  |

Step 2: Click 'Job Mail' tab to view JobMail selections.

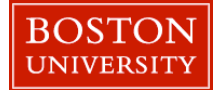

#### Job Mail

| The JobMail system sends email to you when jobs of interest are posted. Add and edit your JobMa | il subscriptions below to det | ermine what jobs you will receive JobMail about. |
|-------------------------------------------------------------------------------------------------|-------------------------------|--------------------------------------------------|
| On-Campus Jobs                                                                                  |                               | Add New Job Mail Subscription                    |
| Edit Subscription1 Name                                                                         |                               | Delete Job Mail Subscription - Subscription1     |
| Employer                                                                                        | 0 selected                    | View/Modify Employer values for Subscription1    |
| Category                                                                                        | 0 selected                    | View/Modify Category values for Subscription1    |
| Time Frame                                                                                      | 0 selected                    | View/Modify Time Frame values for Subscription1  |
| Off-Campus FWS Jobs                                                                             |                               | Add New Job Mail Subscription                    |

- You may create multiple subscriptions and name them as desired for each Job Type (On-Campus Jobs, Off-Campus FWS Jobs, Graduate Teaching and Research Jobs) supported by JobX
  - For Example: You can create a Summer Subscription that has different attributes than your Academic Year Subscription
- For each subscription, you may set criteria
  - Desired Departments (a.k.a. Employers) you wish to work (e.g. Biology & English)
    - NOTE: Some departments have multiple sub-departments with no additional definers. You will need to select all to ensure you receive a notification for that department.
  - Desired Job Categories you're interested in (e.g. Tutoring, Clerical, etc.)
  - Desired Time Frames you're interested in working (e.g. Summer Only, Academic Year, etc.)

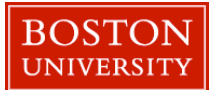

| User Dashboard                                                                                                    |                                                     | ]                                               |                    |
|----------------------------------------------------------------------------------------------------|-----------------------------------------------------|-------------------------------------------------|--------------------|
| Employee Information Applications Job Mail                                                                             |                                                     |                                                 |                    |
| Job Mail                                                                                                    |                                                     |                                                 |                    |
| The JobMail system sends email to you when jobs of interest are posted. Add and edit your JobMa receive JobMail about. | subscriptions below to determine what jobs you will |                                                 |                    |
| On-Campus FWS Jobs                                                                                                    | Add New Job Mail Subscription                       |                                                 |                    |
| Click to edit Subscription Name: Edit NewSubscription                                                                  | Delete job Mail Subscription - NewSubscription      | wManage Employer values                         | Close              |
| * Employer 3 selected modified<br>* Category 1 selected modified                                                       | View/Modity Employer values for NewSubscription     | ed Items<br>emove to remove an item to the list | Remove All Options |
| » Time Frame 2 selected modified                                                                                       | View/Modify Time Frame values for NewSubscription   | e selected                                      |                    |
| Community Service FWS Jobs                                                                                             | Add New Job Mail Subscription                       |                                                 |                    |
| There are no subscriptions for this job type.                                                                          |                                                     |                                                 |                    |
| Charges must be send to take effect. Since Subscription(s)                                                             |                                                     | ble Items<br>dd to add an item to the list      | Add All Options    |
|                                                                                                    |                                                     | ACCESS & ACCOMMODATIONS<br>ADMISSIONS           | Add Add Add        |
|                                                                                                    | Click                                               | ALUMNI RELATIONS (Save when complete            | Add                |
|                                                                                                    |                                                     |                                                 | Save               |

- Click 'Add New JobMail Subscription' button to start the setup process to creating a JobMail subscription.
- When the subscription name window pops up, update to your desired name.
- > If you need to edit the scription name, click the 'Edit Subscription' button.

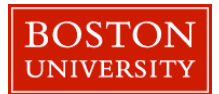

| User Dashboard                                                                                                    |                                                           |
|----------------------------------------------------------------------------------------------------|-----------------------------------------------------------|
| Employee Information Applications Job Mail                                                                                                    |                                                           |
| Job Mail                                                                                                    |                                                           |
| The JobMail system sends email to you when jobs of interest are posted. Add and edit your JobMail subscriptions below to determine what jobs you will receive JobMail about. |                                                           |
| On-Campus PWS Jobs Add New Job Mail Subscription                                                                                                    | View/Manage Category values                               |
| Click to edit Subscription Name: Edit NewSubscription Delete job Mail Subscription - NewSubscription                                                                         | Close Selected Items Remove All Options                   |
| » Employer 3 selected motion View/Modify Employer values for NewSubscription                                                                                                 | Click Remove to remove an item to the list                |
| = Category 1 selected motified View/Modify Category values for NewSubscription                                                                                               | Administrative and Office Support Remove Athletics Remove |
| Time Frame 2 selected     wooddw     View/Modify Time Frame values for NewSubscription                                                                                       | Food and Hospitality Remove                               |
|                                                                                                    | Information Technology Remove                             |
| Community Service FVS Jobs Add New Job Mail Subscription                                                                                                    | Available Items Add All Octoors                           |
| There are no subscriptions for this job type.                                                                                                    | Click Add to add an item to the list                      |
|                                                                                                    | None available                                            |
| Charges must be saved to take effects. Save Subscription(s)                                                                                                    |                                                           |
|                                                                                                    |                                                           |
|                                                                                                    | Click Save when complete                                  |
|                                                                                                    | Save                                                      |

- > Your selection(s) will appear in the top under 'Selected Items'.
- When you're finished adding search criteria, click '**Save**'.
- Repeat this step for each Job Type and Criterion (Department/Employer, Category, and Time Frame).
- > You may return to this screen any time to modify your subscription.

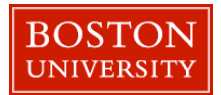

# Apply for a job

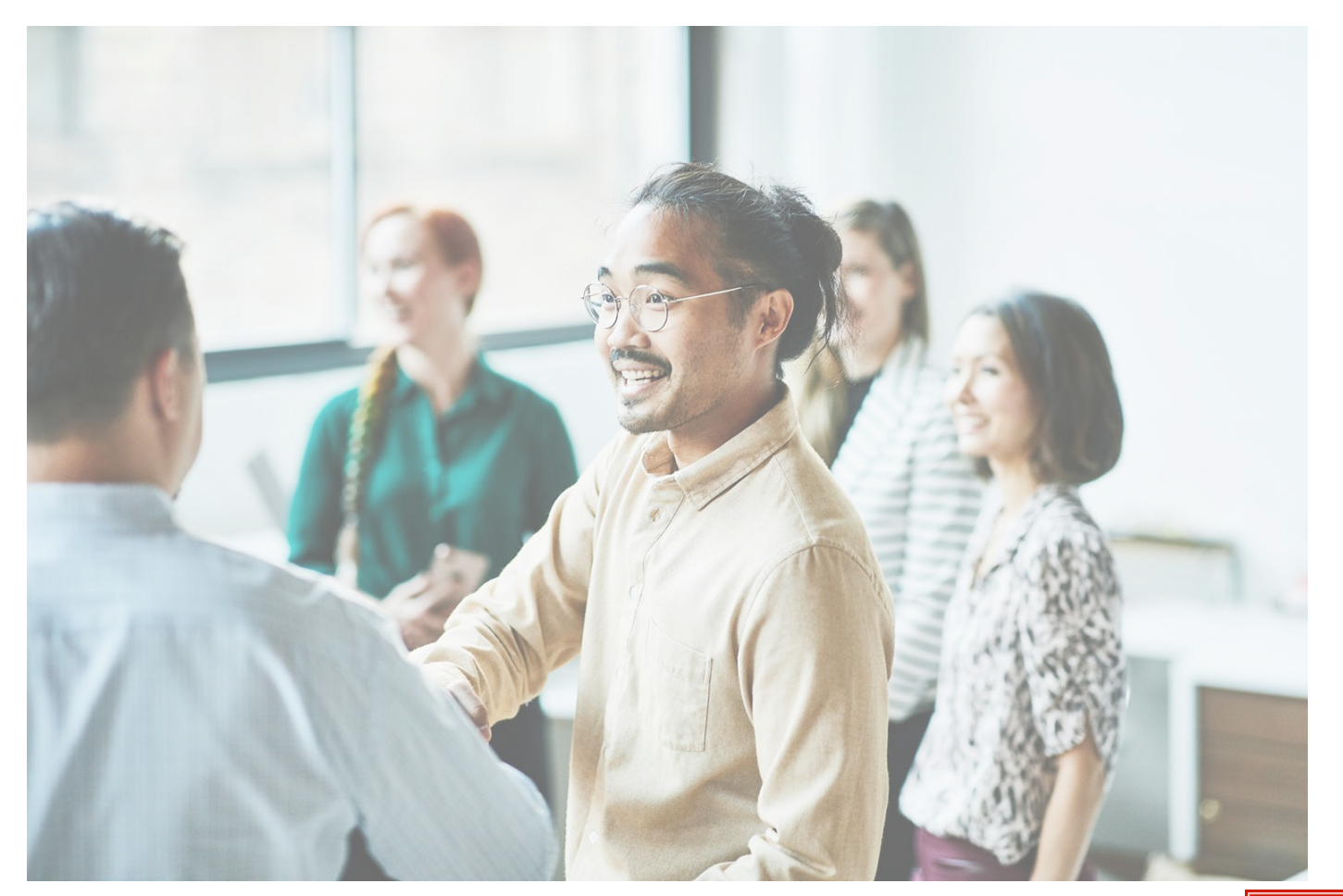

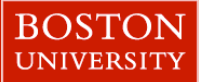

### **Disclaimer Statements**

- In order to view available job listings, you are required to review and agree to one or more disclaimer statements.
- A disclaimer statement will be presented for all Job Types you selected.
- After you've successfully reviewed the applicable disclaimer statement(s), you will be required to click the 'I agree' button(s) before any available jobs of that Job Type population will be presented.
- Also, you will only view jobs that you are eligible to apply.

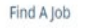

#### Instructions

Please select one or more jobs you wish to apply for by clicking the check box next to the job(s), then click "Apply for selected jobs" button.
 If a job does not accept online applications, there is no check box next to the job. Follow the instructions in the job posting to apply.
 To view the details of a job click on the job Title.

In order to view available jobs, if any disclaimers are presented below, you must first click the "I Agree" button in order for those jobs to be presented for your consideration.

[Run a New Search]

#### Disclaimer: On-Campus Non-FWS Jobs

Non-FWS Jobs provides employment opportunities which are not associated with the Federal or Institutional Work Study programs offered by Sample School. Use of this system is solely at the risk of the users and Sample College expressly disclaims any and all liabilities. Please note that Sample College reserves the right to edit or cancel any job postings which it deems unsuitable for Sample College applicants.

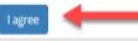

#### Disclaimer: Off-Campus Non-FWS Jobs

Non-FWS Jobs provides employment opportunities which are not associated with the Federal or institutional Work Study programs offered by Sample College. Use of this system is solely at the risk of the users and Sample College expressly disclaims any and all liabilities. Please note that Sample College reserves the right to edit or cancel any job postings which it deems unsuitable for Sample College applicants.

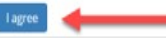

#### Disclaimer: Off-Campus FWS Jobs

Before we can allow you to see the details of an off-campus job, you must agree to the disclaimer below. Sample College is not responsible for transporting you to an off-campus employment location. By applying for an off-campus job, you agree that you have a reliable personal vehicle for transport to work.

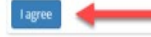

#### Disclaimer: On-Campus FWS Jobs

Before we can allow you to see the details of an on-campus job, you must agree to the disclaimer below. Sample College is not responsible for transporting you to an on-campus employment location. By applying for an on-campus job, you agree that you have a reliable personal vehicle for transport to work.

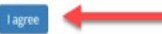

25 Most Recently Posted Jobs

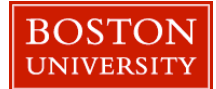

### Apply for a Job with One Click

| Apply for selected jobs | is per page Refresh                                                  |                                                                                            | 25 Most Recently Posted Jobs<br>Jobs found: 5                       |  |
|-------------------------|----------------------------------------------------------------------|--------------------------------------------------------------------------------------------|---------------------------------------------------------------------|--|
| Fitness Center Atter    | ndant                                                                |                                                                                            |                                                                     |  |
| × ***                   | Wage: \$11.51/hr to \$12.50/hr<br>Openings: 10<br>Listed: 11/25/2020 | Hours: 10 / week<br>Location:<br>6821 Southpoint Dr. N<br>Jacksonville FL 32216            | Category: Student Services<br>Job Type: On-Campus Non-FWS Jobs      |  |
| Food Service Assist     | ant                                                                  |                                                                                            |                                                                     |  |
|                         | Wage: \$15.00/hr<br>Openings: 15<br>Listed: 11/25/2020               | Hours: 10 to 20 hours / week<br>Location:<br>6821 Southpoint Dr N<br>Jacksonville FL 32216 | Category: Food and Hospitality<br>Job Type: Off-Campus Non-FWS Jobs |  |
| Volunteer Manager       | :                                                                    |                                                                                            |                                                                     |  |
|                         | Wage: \$10.00/hr<br>Openings: 12<br>Listed: 11/25/2020               | Hours: 15 to 25 hours / week<br>Location:<br>6821 Southpoint Dr N<br>Jacksonville FL 32216 | Category: Community Service<br>Job Type: Off-Campus FWS Jobs        |  |

- Simply **click the box** next to the jobs you wish to submit an application.
- > Then, **click** the 'Apply for Selected Jobs' button.

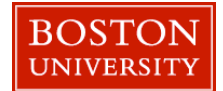

### **Job Application**

| Employees - Help - y To Job  Instructions issasce complete the application below, then click the "Submit" buttl to them entered.  New this application carefully before you submit It. You will not h ubmitting the application below, you will be applying fo ress Center Attendant - STUDENT RECREATION uf Service Assistance untere Manager - Communities in Schools       | on to apply for this job. A red as<br>ave an opportunity to revise yo<br>r the following jobs: | terisk will appear next to fields that are required but have<br>or answers once they are submitted. |
|----------------------------------------------------------------------------------------------------|------------------------------------------------------------------------------------------------|----------------------------------------------------------------------------------------------------|
| ly To job<br>Instructions<br>lease complete the application below, then click the "Submit" buts<br>int been entered.<br>leview this application carefully before you submit it. You will not h<br>ubmitting the application below, you will be applying for<br>ness Center Amendant - STUDENT RECREATION<br>of Service Assistant.<br>Interet Manager - Communities in Schools | on to apply for this job. A red as<br>ave an opportunity to revise yo<br>r the following jobs: | terisk will appear next to fields that are required but have<br>ur answers once they are submitted. |
| Instructions<br>Tesse complete the application below, then click the "Submit" but<br>to been entered.<br>Invites this application carefully before you submit it. You will not h<br>aubmitting the application below, you will be applying for<br>ness Center Amendant - STUDENT RECREATION<br>of Service Assistant.<br>Interes Manager - Communities in Schools              | on to apply for this job. A red as<br>ave an opportunity to revise yo<br>r the following jobs: | terisk will appear next to fields that are required but have<br>ur answers once they are submitted. |
| aubmitting the application below, you will be applying fo<br>mess Center Amendant - STUDENT RECREATION<br>of Service Assistant.<br>Numere Manager - Communities in Schools                                                                                                    | r the following jobs:                                                                          |                                                                                                    |
| eneral                                                                                                    |                                                                                                |                                                                                                    |
| eneral                                                                                                    |                                                                                                |                                                                                                    |
| iname *                                                                                                    |                                                                                                |                                                                                                    |
| de name *                                                                                                    |                                                                                                |                                                                                                    |
| name*                                                                                                    |                                                                                                |                                                                                                    |
| ill<br>ise use your institutional email address (if you have one) *                                                                                                    |                                                                                                | * (re-enter to confirm)                                                                             |
| Joyee ID *                                                                                                    |                                                                                                |                                                                                                    |
| ne mark all skills below considered to be strengths. *                                                                                                    | HTML<br>Java<br>MS Excel<br>MS Office<br>MS PowerPoint<br>MS Word                              |                                                                                                    |
| ume [f                                                                                                    | Choose File No file chosen                                                                     |                                                                                                    |
| se explain why you believe you're the best candidate for this job. •                                                                                                    |                                                                                                |                                                                                                    |
| eferences                                                                                                    |                                                                                                |                                                                                                    |
| use do not provide any immediate family members or relatives as a                                                                                                    | reference below.                                                                               |                                                                                                    |
| rence Name                                                                                                    |                                                                                                |                                                                                                    |
| rence Email                                                                                                    |                                                                                                |                                                                                                    |

- Complete the questions on the application.
- Fields with a red asterisk are required to be completed before your application can be successfully completed.
- Some of the fields may have information pre-filled. Please be sure to review and update the information as needed.
- You may upload a resume for the hiring employer to review, if desired. In order to do so, browse to that file on your computer and click 'Open'.

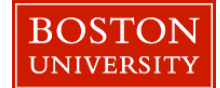

### **Application Successful Submitted**

| your su          | bmitted application(s) b | essivity submitted an application. Please revie<br>below. | w          |                  |              |         |       |          |
|------------------|--------------------------|-----------------------------------------------------------|------------|------------------|--------------|---------|-------|----------|
| iployee I        | nformation Applicatio    | ns Job Mail                                               |            |                  |              |         |       |          |
| nlav 1           | Year y of Applicatio     | on Data.                                                  |            |                  |              |         |       |          |
| play             | orrippirearie            |                                                           |            |                  |              |         |       |          |
| oplica           | tions                    |                                                           |            |                  |              |         |       |          |
| oplica           | tions                    |                                                           |            |                  |              |         |       |          |
| oplica<br>Job Id | tions<br>Job Title       | Employer                                                  | Status (i) | Application Date | Job Openings | Details | Print | Withdraw |

> Your application is successfully submitted when you received the Congratulations message.

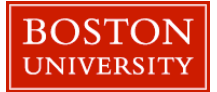

## Job Listings without Applications

| Social Media Assist | ant                                                |                                                                         |                                                                                    | Employer: Student Employment (10000327) |
|---------------------|----------------------------------------------------|-------------------------------------------------------------------------|------------------------------------------------------------------------------------|-----------------------------------------|
| XBU                 | Wage: \$18/hr<br>Openings: 5<br>Listed: 06/07/2024 | Hours: 5 / week<br>Location:<br>881 Commonwealth Ave<br>Boston MA 02215 | <b>Category</b> : Communications and Marketing<br><b>Job Type</b> : On-Campus Jobs |                                         |
|                     |                                                    |                                                                         |                                                                                    |                                         |

Some jobs may not accept online applications through the JobX Job Board.

In these instances, please refer to the listing details for additional instructions and information on who to contact.

| Social Media Assistant                        |                               |
|-----------------------------------------------|-------------------------------|
| This job does not accept online applications. |                               |
| Job ID                                        | 9218                          |
| Job Type                                      | On-Campus Jobs                |
| Employer                                      | Student Employment (10000327) |
| Date Posted                                   | Jun 07, 2024                  |
| Category                                      | Communications and Marketing  |

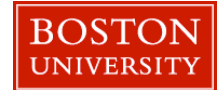

## **Employment Forms**

Nome unit

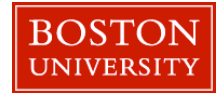

## **Employment Forms**

Before you are approved for hire, all employment forms will need to be completed and are displayed on '**My Dashboard**'.

| ser Dashboard                                                                                                    |                      |                                                                  |                                                                                     |                                             |                                      |                            |
|----------------------------------------------------------------------------------------------------|----------------------|------------------------------------------------------------------|-------------------------------------------------------------------------------------|---------------------------------------------|--------------------------------------|----------------------------|
| mployee Information Applications Job Mail                                                                                                    |                      |                                                                  |                                                                                     |                                             |                                      |                            |
| mployment Eligibility Forms & Details                                                                                                    |                      |                                                                  |                                                                                     |                                             |                                      |                            |
| Criteria                                                                                                    | Sta                  | atus                                                             |                                                                                     |                                             |                                      |                            |
| 19 Status                                                                                                    | Not                  | completed                                                        | Form I-9                                                                            |                                             |                                      |                            |
| W4 Status                                                                                                    | Not                  | Completed                                                        | W4.Form                                                                             |                                             |                                      |                            |
|                                                                                                    |                      |                                                                  |                                                                                     |                                             |                                      |                            |
| Display: Current/Future ~ Employee Information                                                                                                    | n Update             |                                                                  |                                                                                     |                                             |                                      |                            |
| Visplay: Current/Future  Employee Information were are no hires to display. wards Award Name                                                                                                   | Amount               | Balance                                                          | Term                                                                                |                                             |                                      |                            |
| Display: Current/Future V Employee Information<br>There are no hires to display.<br>wards<br>Award Name<br>Federal Work Study                                                                  | Amount<br>\$2,000.00 | Balance<br>\$2,000.00                                            | <b>Term</b><br>FWS Test Year 2<br>(06/01/2022 - 08                                  | 021 - 2022<br>3/18/2022)                    |                                      |                            |
| Isplay: Current/Future  Employee Information there are no hires to display. wards Award Name Federal Work Study lasses                                                                         | Amount<br>\$2,000.00 | Balance<br>\$2,000.00                                            | <b>Term</b><br>FWS Test Year 2<br>(06/01/2022 - 08                                  | 021 - 2022<br>3/18/2022)                    |                                      |                            |
| Isplay: Current/Future  Employee Information there are no hires to display. wards Award Name Federal Work Study Ilasses Eurrent Class Schedule                                                 | Amount<br>\$2,000.00 | Balance<br>\$2,000.00                                            | <b>Term</b><br>FWS Test Year 2<br>(06/01/2022 - 08                                  | 021 - 2022<br>3/18/2022)                    |                                      |                            |
| Isplay: Current/Future  Employee Information there are no hires to display. Wards Ward Name Federal Work Study Iasses Urrent Class Schedule Course Title                                       | Amount<br>\$2,000.00 | Balance<br>\$2,000.00<br>Start Date                              | Term<br>FWS Test Year 2<br>(06/01/2022 - 08<br>End Date                             | 021 - 2022<br>3/18/2022)<br>Days            | Start                                | End                        |
| Isplay: Current/Future   Employee Information here are no hires to display. wards Award Name Federal Work Study Iasses urrent Class Schedule Course Title CONCEPTS IN CHEMISTRY (details)      | Amount<br>\$2,000.00 | Balance<br>\$2,000.00<br>Start Date<br>06/01/2022                | Term<br>FWS Test Year 2<br>(06/01/2022 - 08<br>End Date<br>08/18/2022               | 021 - 2022<br>1/18/2022)<br>Days<br>Tu      | Start<br>10:15 AM                    | <b>End</b><br>12:45 PM     |
| Visplay: Current/Future   Employee Information wards Award Name Federal Work Study Classes Current Class Schedule Course Title CONCEPTS IN CHEMISTRY (details) CONCEPTS IN CHEMISTRY (details) | Amount<br>\$2,000.00 | Balance<br>\$2,000.00<br>\$tart Date<br>06/01/2022<br>06/01/2022 | Term<br>FWS Test Year 2<br>(06/01/2022 - 08<br>End Date<br>08/18/2022<br>08/18/2022 | 021 - 2022<br>1/18/2022)<br>Days<br>Tu<br>F | <b>Start</b><br>10:15 AM<br>12:00 PM | End<br>12:45 PM<br>1:15 PM |

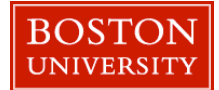

### Electronic Form I-9 Workflow - Employee

- > Your first and last name fields are populated from JobX. Please read the information on the cover page, and then click you acknowledge the statement about the physical inspection of your employment documents.
- > Then, select 'Click Here' to proceed to the Form I-9.
  - · Students: Will complete section 1 of the form
  - Administrator: Complete section 2 the Form I-9 once the student presents the employment documents for physical inspection.

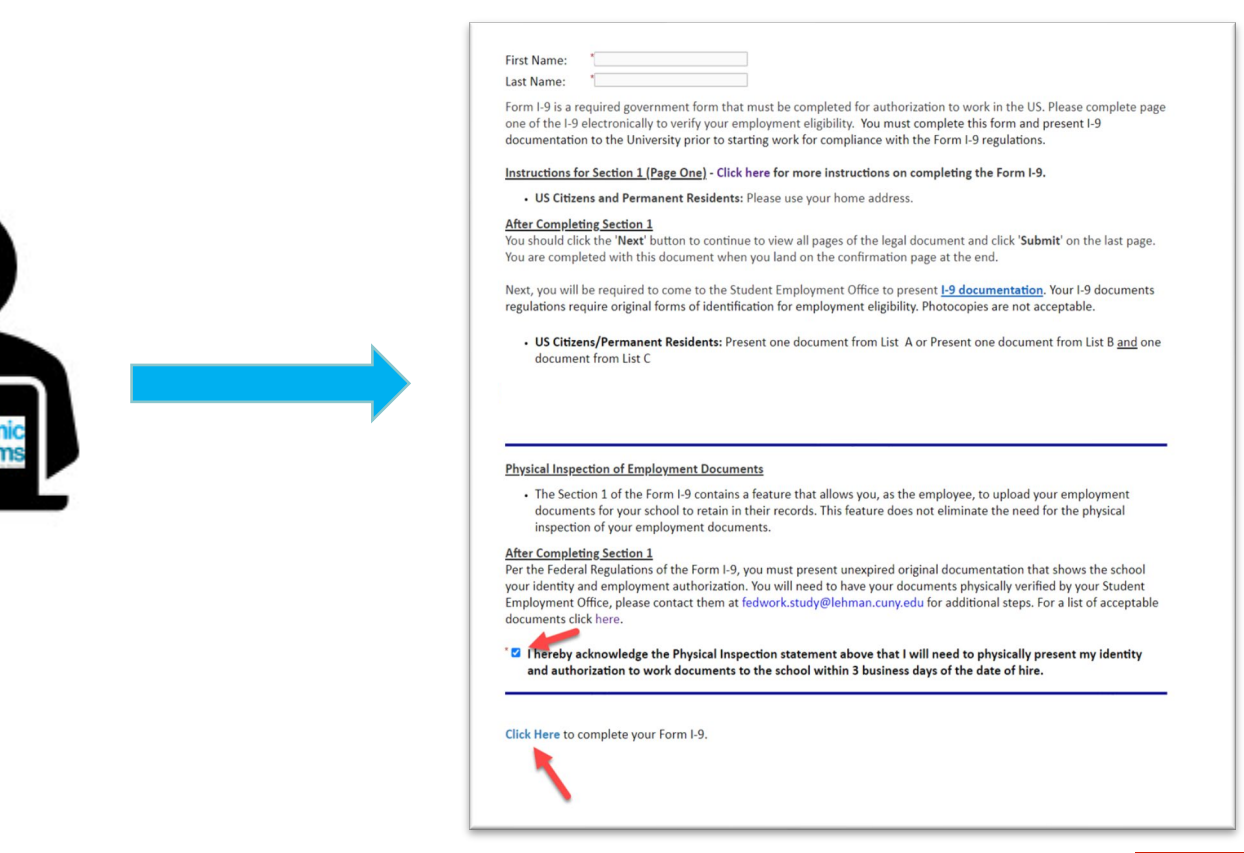

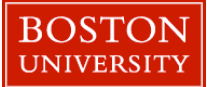

### Electronic Form – Completed by Employee

- > Complete the section 1 of the I-9 and electronically signs the form, including uploading your employment documents for record retention.
- > As a reminder, you will still need to present your original documents to the Financial Aid office for Physical Inspection of the employment documents before your Form I-9 is approved.
- Next, click 'Next' to review the next page of the document until you receive a 'Thank you for submitting your document page.' Your document is not submitted until you review this page. Since this is a legal document, all pages must be presented to the individuals signing the document.

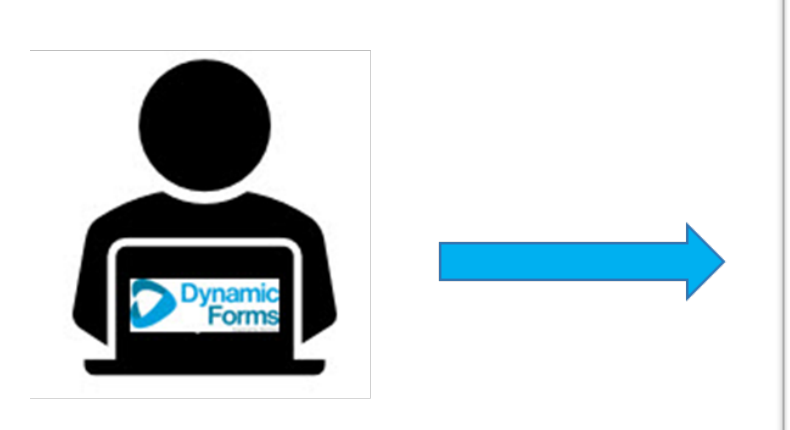

| TART HERE: Read Instructions ca<br>f this form. Employers are liable fo<br>NTI-DISCRIMINATION NOTICE: It i                                                                                                    | refully before completing this f                                                                                                    |                                                                                                    | igration Ser                                                            | ty<br>vices                                       |                                                                                              |                                                               | Form I-9<br>OMB No. 1615-0047<br>Expires 10/31/2022                                           |
|----------------------------------------------------------------------------------------------------|----------------------------------------------------------------------------------------------------|----------------------------------------------------------------------------------------------------|-------------------------------------------------------------------------|---------------------------------------------------|----------------------------------------------------------------------------------------------|---------------------------------------------------------------|-----------------------------------------------------------------------------------------------|
| resent to establish employment auth<br>spiration date may also constitute like<br>Section 1. Employee Information a                                                                                                    | s illegal to discriminate against w<br>orization and identity. The refusal<br>gal discrimination<br>and Attestation (Employees mus                                                                                                    | orm. The in<br>his form.<br>ork-authoriz<br>to hire or c                                                    | nstructions n<br>ted individuals<br>ontinue to em                       | nust be<br>s. Empk<br>ploy an<br>ion 1 of         | e available, either in<br>overs CANNOT spe<br>i individual because<br>f Form I-9 no later th | n paper or el<br>cify which do<br>the documen<br>an the first | lectronically, during complet<br>current(s) an employee may<br>itation presented has a future |
| day of employment, but not before                                                                                                    | accepting a job offer.)                                                                                                    |                                                                                                    |                                                                         |                                                   |                                                                                              |                                                               |                                                                                               |
| Last Name (Family Name)                                                                                                    | First Name (Given Name)                                                                                                    | _                                                                                                    | Middle Initia                                                           | 0                                                 | Other Last Names U                                                                           | sed (if any) 🕕                                                |                                                                                               |
| Address (Street Number and Name)                                                                                                    | Ruy                                                                                                    | Ant Num                                                                                                    | ther C                                                                  | City of                                           | Tour                                                                                         | State                                                         | Zin Code                                                                                      |
| 123 Test Dr                                                                                                    |                                                                                                    | n/a                                                                                                    |                                                                         | Jax                                               | - reveal                                                                                     | FL V                                                          | 32011                                                                                         |
| Date of Birth (mm/dd/yyyy)                                                                                                    | U.S. Social Security Number                                                                                                    | E                                                                                                    | mployee's E-mai                                                         | Address                                           | • 0                                                                                          | E                                                             | Employee's Telephone Number 🕕                                                                 |
| 01/21/1199                                                                                                    | 123-45-6789                                                                                                    | P                                                                                                    | oyrogers1@n                                                             | gwebso                                            | olutions.com                                                                                 | 1                                                             | 9045551212                                                                                    |
| A citizen of the United St                                                                                                    | at I am (check one of the follow<br>ates                                                                                                    | ving boxes                                                                                                  | ):                                                                      |                                                   |                                                                                              |                                                               |                                                                                               |
| A citizen of the United St.     A noncitizen national of the     A noncitizen national of the     A lawful permanent resid                                                                                                    | at I am (check one of the follow<br>ates<br>he United States (See instructions<br>ent (Alien Registration Number/U                                                                                                    | (ing boxes)                                                                                                 | ):<br>ber):                                                             |                                                   |                                                                                              |                                                               | N/A N//                                                                                       |
| 1. A citizen of the United St.     2. A noncitizen national of th     3. A lawful permanent resid     4. An alien authorized to wo                                                                                                    | at I am (check one of the follow<br>ates<br>he United States (See instructions<br>ent (Alien Registration Number/U<br>rk until expiration date, if applicab                                                                                                    | ing boxes<br>)<br>)<br>)SCIS Num<br>(e, mm/dd/)                                                             | ):<br>ber):<br>yyyy):                                                   |                                                   | N/A                                                                                          |                                                               | N/A N//<br>QR Code - Section 1                                                                |
| A citizen of the United Sti     A noncitizen national of th     A noncitizen national of th     A lawful permanent resid     An alien authorized to wo     orme aliens may write "WA" in the ex-                                                                                                    | at I am (check one of the follow<br>ates<br>he United States (See instructions<br>ent. (Alien Registration Number/U<br>rk until expiration date, if applicat<br>opration date field.                                                                                                    | (ing boxes<br>5)<br>JSCIS Num<br>(e, mm/dd/)                                                                | ):<br>ber):<br>yyyy):                                                   |                                                   | <u>N/A</u>                                                                                   | Do                                                            | N/A N//<br>QR Code - Section 1<br>Not Write In This Space                                     |
| A clitzen of the United St.     Annocitizen national of the<br>Annocitizen national of the<br>Annotice authorized to work<br>on the authorized to work must provide<br>livens authorized to work must provide<br>the Alexandron Authorized USCIS<br>Aleen Registration Number/USCIS<br>Aleen Registration Number/USCIS                                                                                                    | at I am (check one of the follow<br>ates<br>he United States (See instructions<br>ent. (Allen Registration Number/U<br>k null expiration date, if applicat<br>garation date field.<br>le only one of the following docum<br>Number OR Form I-94 Admission<br>S Number.                                            | s)<br>JSCIS Num<br>le, mm/dd/j<br>hent number<br>n Number C                                                 | ):<br>(ber):<br>(yyyy):<br>(br foreign Pa<br>N                          | e Form I<br>Issport I                             | N/A<br>I-9:<br>Number.                                                                       | Do                                                            | N/A N//<br>QR Code - Section 1<br>Not Write in This Space                                     |
| A citizen of the United St.     A citizen of the United St.     A noncitizen national of th     A natien authorized to wo     more aliens may write "WA" in the ex-     liens authorized to two kmust provide     n Area Registraton Numeer/USCI:     Form I-94 Admission Number:                                                                                                    | at I am (check one of the follow<br>ates<br>ne United States (See instruction<br>ent (Allen Registration Number/L<br>rk until expiration date. if applicat<br>corration date field.<br>te only one of the following docum<br>Number OR Form I-94 Admission<br>S Number:<br>OF                                     | ving boxes<br>()<br>JSCIS Num<br>vie, mm/dd/<br>vient number<br>v Number C<br>t                             | ):<br>ber):<br>yyyy):<br>vs to complete<br>DR Foreign Pa<br>N           | e Form i<br>Issport i<br>I/A                      | N/A<br>I-9:<br>Number.                                                                       | Do                                                            | N/A N//<br>GR Code - Section 1<br>Not Write in This Space                                     |
| 1. A citizen of the United St.     2. A noncitizen national of the     3. A landud permanent resid     4. An ale authorized to wo     bore alens may write "WA" in the ex-<br>blems authorized to work must provide<br>in Alern Registration Number(USCI<br>1. Alen Registration Number(USCI<br>2. Form I-94 Admission Number:                                                                                                    | at I am (check one of the follow<br>ales<br>ne United States (See instructions<br>em (Alen Registration Number),<br>rk until expiration date, if applicat<br>granaton date field<br>en ony one of the following docum<br>Number OR Form J-94 Admission<br>S Number:<br>OF                                         | ving boxes<br>()<br>JSCIS Num<br>()<br>()<br>()<br>()<br>()<br>()<br>()<br>()<br>()<br>()<br>()<br>()<br>() | ):<br>ber):<br>yyyy):<br>rs to complete<br>DR Foreign Pa<br>N<br>D      | e Form<br>issport i<br>I/A<br>I/A                 | <u>N/A</u><br>I-9:<br>Number.                                                                | Do                                                            | N/A N//<br>QR Code - Section 1<br>Not Write In This Space                                     |
| 1. A citizen of the United St.     2. A noncitizen national of th     3. A lawful permanent resid     4. An allen authorized to vio     ore allens authorized to vio     terms authorized to vio     terms authorized to vio     terms authorized to vio     terms authorized to vio     terms authorized to vio     terms     4. An allen Registration Number(ISCI     1. Allen Registration Number(ISCI     1. Forem I-94 Admission Number:     5. Foreign Passport Number:                                                                                                    | at I am (check one of the follow<br>ates<br>the United States (See instruction<br>ent. (Alien Registration Number/L<br>rk until expiration date, if applicate<br>granation date field<br>le only one of the following docum<br>Number.<br>Of<br>Of                                                                | s)<br>JSCIS Num<br>s)<br>s)<br>tent number<br>n Number C<br>t                                               | ):<br>ber):<br>yyyy):<br>rs to complete<br>DR Foreign Pa<br>N<br>N<br>N | e Form i<br>Issport i<br>I/A<br>I/A<br>I/A        | N/A<br>I-9:<br>Number.                                                                       | Do                                                            | N/A N/A<br>OR Code - Section 1<br>Not Write In This Space                                     |
| 1. A clitzen of the United St.     2. A noncitzen national of the<br>3. A landul permanent resid<br>3. A landul permanent resid<br>4. An allem authorized to void<br>work and allem authorized to void<br>work and any state "WAY" in the ex-<br>lians authorized to void must privide<br>Mein Registration Number (USC)<br>. Allen Registration Number (USC)<br>. Form I-94 Admission Number:<br>. Poreign Passport Number:<br>Country of issuance:                                                                                                    | at I am (check one of the follow<br>ates<br>ne – United States (See instruction<br>ent (Allen Registration Number/L<br>rk until expiration date. if applicat<br>corration date field<br>te only one of the following docum<br>Number OR Form I-94 Admission<br>S Number.<br>OF                                    | ving boxes<br>s)<br>JSCIS Num<br>vie, mm/dd/y<br>vient numbe<br>n Number C<br>t                             | ):<br>iber):<br>vyyy):<br>R Foreign Pa<br>N<br>N<br>N<br>N              | e Form I<br>Issport I<br>I/A<br>I/A<br>I/A        | N/A<br>I-9:<br>Number.                                                                       | Do                                                            | N/A N//<br>CR Code - Section 1<br>Not Write in This Space                                     |
| 1. A citizen of the United St.     2. A noncitizen national of the     3. A landud permanent resid     4. An alien authorized to work must provide     4. An alien authorized to work must provide     1. Alien Registration Number:USCI     1. Alien Registration Number:     1. Foreign Passport Number:     Country of Issuance     3. Greign Dassport Number:     3. Greign Dassport Number:     4. Greign Dassport Number:     4. Greign Dassport Number:     4. Greign | at I am (check one of the follow<br>ates<br>the United States (See instruction<br>enr. (Allen Registration Number),<br>rik until expiration date. If applicat<br>giration date field<br>te only one of the following docur<br>Number OR Form J-94 Admission<br>S Number.<br>OF<br>0015/2022                       | s)<br>s)<br>JSCIS Num<br>lie, mm/dd/y<br>hent number<br>humber C<br>t<br>t                                  | ):<br>iber):<br>irs to complete<br>IR Foreign Pa<br>N<br>N<br>N         | e Form<br>Issport I<br>I/A<br>I/A<br>I/A<br>I/A   | N/A<br>I-9:<br>Number.                                                                       | Do                                                            | N/A N//<br>QR Code - Secton 1<br>Not Write In This Space                                      |
| 1. A citizen of the United St.     2. Anoncitizen national of th     3. A landful permanent resid     4. An ale authorized to work muthorized to work muthorized to work muthorized to work muthorized to work muthorized to work muthorized.     1. Alein Registration Number:     5. Foreign Passport Number:     Courty of Issuance:     Courty of Issuance:     Courty of Issuance:     Courty of Issuance:     Spatien of Empiryme                                                                                                    | at I am (check one of the follow<br>ates<br>the united States (See instruction<br>ent. (Allen Registration Number/L<br>fk until expiration date, if applicat<br>genation date field<br>fe only one of the following docum<br>Number.<br>Of<br>Of<br>2016/2022<br>Today's Date (mm/edysy<br>Today's Date (mm/edysy | s)<br>JSCIS Num-<br>se, mm/dd/<br>nent number<br>n Number C<br>t                                            | ):<br>ber):<br>rrs to complete<br>RF Foreign Pa<br>N<br>N               | e Form i<br>issport i<br>I/A<br>I/A<br>I/A<br>I/A | N/A<br>1-9.<br>Aumber.                                                                       | Do                                                            | N/A N/A<br>OR Code - Section 1<br>Next Write In This Space                                    |

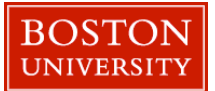

### JobX Dashboard Updated

Once the forms are completed, refresh your browser once returning to JobX.
 Form Statuses updated on User Dashboard to show 'Student Section Complete, Pending Approval(s)'

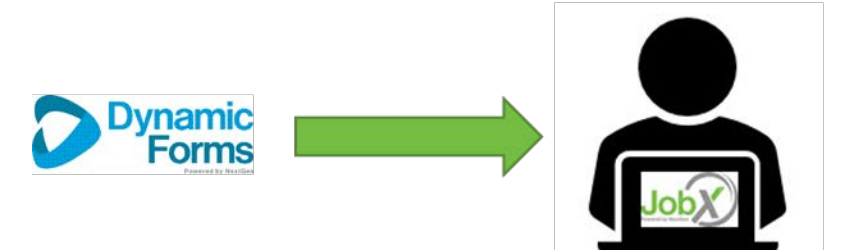

| Employee Inform         | ation Applications Job Mail  | 2      |            |               |                                |                                                                                                    |                               |
|-------------------------|------------------------------|--------|------------|---------------|--------------------------------|----------------------------------------------------------------------------------------------------|-------------------------------|
| mployment               | Eligibility Forms & Detai    | ls     |            |               |                                |                                                                                                    |                               |
| Criteria                |                              |        | Status     |               |                                |                                                                                                    |                               |
| 19 Status               |                              |        | Studer     | t Section Cor | nplete, Pending Approval(s)    |                                                                                                    |                               |
| W4 Status               |                              |        | Studer     | t Section Con | nplete, Pending Approval(s)    |                                                                                                    |                               |
| Awarded                 |                              |        | Yes        |               |                                |                                                                                                    |                               |
| Grad/Underg             | ad                           |        | U          |               |                                |                                                                                                    |                               |
| Satifactory Ac          | ademic Progress              |        | Yes        |               |                                |                                                                                                    |                               |
| Second Seme             | ster Freshman or >           |        | Yes        |               |                                |                                                                                                    |                               |
| RCR Training            | Completed                    |        | Yes        |               |                                |                                                                                                    |                               |
| Enrolled?               |                              |        | Yes        |               |                                |                                                                                                    |                               |
| Credit Hours            | Greater than or equal to 12  |        | Yes        |               |                                |                                                                                                    |                               |
| Credit Hours            | Greater than or equal to 6   |        | Yes        |               |                                |                                                                                                    |                               |
| Credit Hours            | Greater than or equal to 3   |        | Yes        |               |                                |                                                                                                    |                               |
| GPA equal or            | greater than 2.0             |        | Yes        |               |                                |                                                                                                    |                               |
| SEO Orientati           | on Completed                 |        | Yes        |               |                                |                                                                                                    |                               |
| lisplay: Curre<br>fires | nt/Future • Employee Info    | Wage   | Start Date | End Date      | Supervisor                     | Forms / Status                                                                                           | Hire Status                   |
| Test - Clerical<br>Job  | Student Employment<br>Office | \$9.25 | 12/05/2019 | 03/31/2020    | Test On-Campus Supervisor<br>1 | W4 Form : Student Section Complete, Pending<br>Approval(s)<br>19 Form: Student Section Complete, Pending | Incomplete - Pending<br>Forms |
|                         |                              | -      |            |               |                                | Approval(s)                                                                                              |                               |

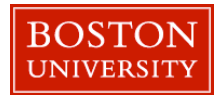

### Admin Completes Forms

Dynamic Forms sends email to school's admin to complete their section of the forms.

Student: For Form I-9, you will be required to show the required documents to the school admin in person. An admin may also return your form for revision, which will be noted on your User Dashboard.

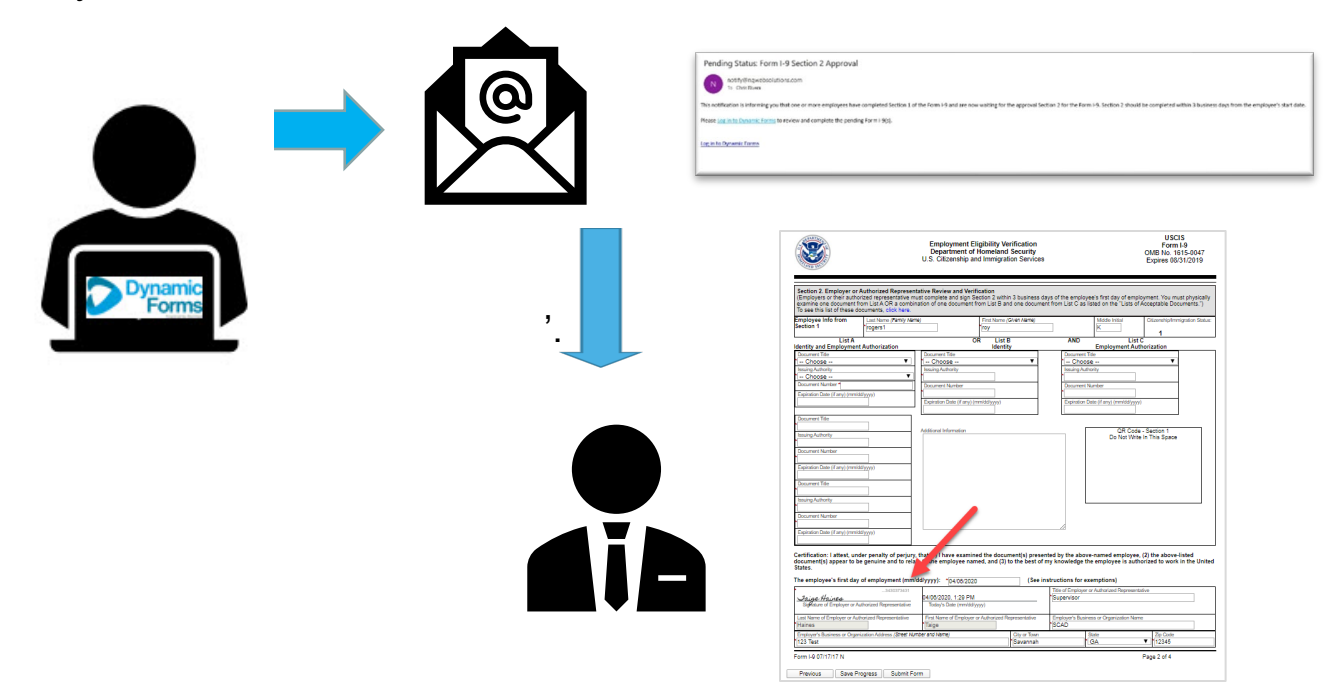

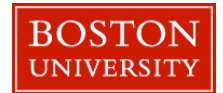

### User Dashboard Updated – Workflow Completed!

Once all the forms are approved, the 'My Dashboard' Form Statuses are updated to 'Completed'

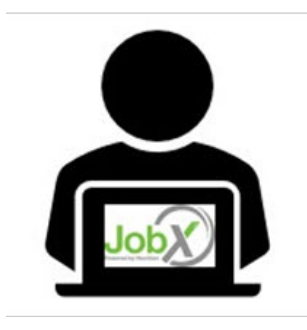

|                                                                                                    | Welcome, Roy a Rogers1   Logout                                                                                                    |
|----------------------------------------------------------------------------------------------------|----------------------------------------------------------------------------------------------------|
| 🛪 Students Help                                                                                                    |                                                                                                    |
| User Dashboard                                                                                                    |                                                                                                    |
|                                                                                                    |                                                                                                    |
|                                                                                                    |                                                                                                    |
| Employee Information Applications Job Mall                                                                                                    |                                                                                                    |
| WAITIII You may still need to complete one or m<br>sections below to determine if you need to comp<br>click the blue link next to the first form status the<br>process for all forms 'Not Completed'. | ore forms required before you can be hired and begin working. Please review the Employment Eligibility Forms & Details and/or Hire<br>olete any before you can be hired. If you DO need to complete any outstanding forms, the form links will be highlighted in pink below. Please<br>at is Not Completed'so you may complete the form. This link will open a new window/tab to complete the form. Please complete this |
| Criteria                                                                                                    | Status                                                                                                    |
| 19 Status                                                                                                    | Completed                                                                                                    |
| W4 Status                                                                                                    | Completed                                                                                                    |
| Awarded                                                                                                    | Yes                                                                                                    |
| Grad/Undergrad                                                                                                    | U                                                                                                    |
| Satifactory Academic Progress                                                                                                    | Yes                                                                                                    |
| econd Semester Freshman or >                                                                                                    | Yes                                                                                                    |
| RCR Training Completed                                                                                                    | No                                                                                                    |
| inrolled?                                                                                                    | Yes                                                                                                    |
| Credit Hours Greater than or equal to 12                                                                                                    | Yes                                                                                                    |
| redit Hours Greater than or equal to 6                                                                                                    | Yes                                                                                                    |
| Credit Hours Greater than or equal to 3                                                                                                    | Yes                                                                                                    |
| SPA equal or greater than 2.0                                                                                                    | Yes                                                                                                    |
| SEO Orientation Completed                                                                                                    | Yes                                                                                                    |
| isplay: Current/Future • Employee Informatio                                                                                                    | n                                                                                                    |
| lires                                                                                                    |                                                                                                    |
| 103                                                                                                    |                                                                                                    |

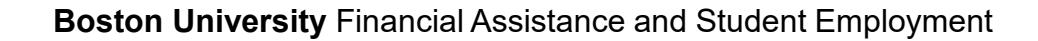

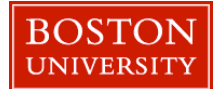

### **Final Approval**

Students will not be approved to work, until they received a Hire Approval e-mail stating they may begin work.

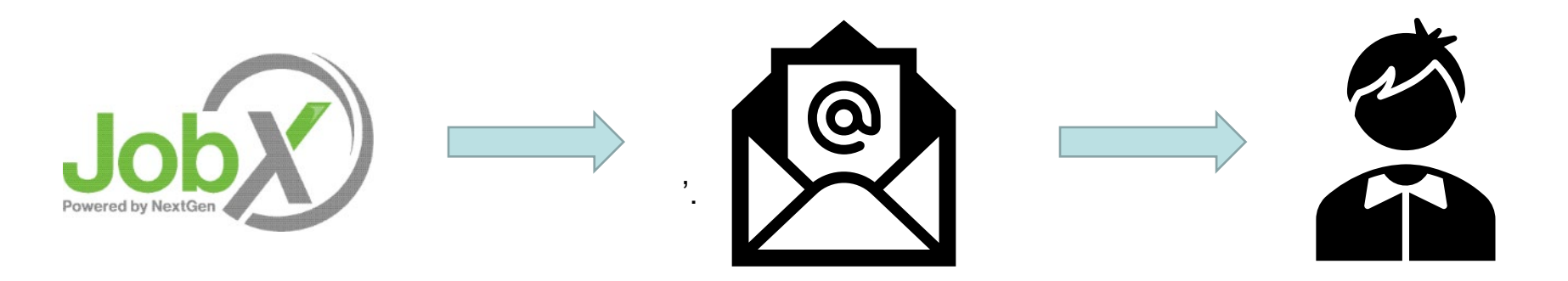

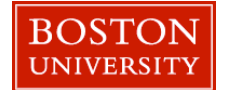

## Approved for Hire

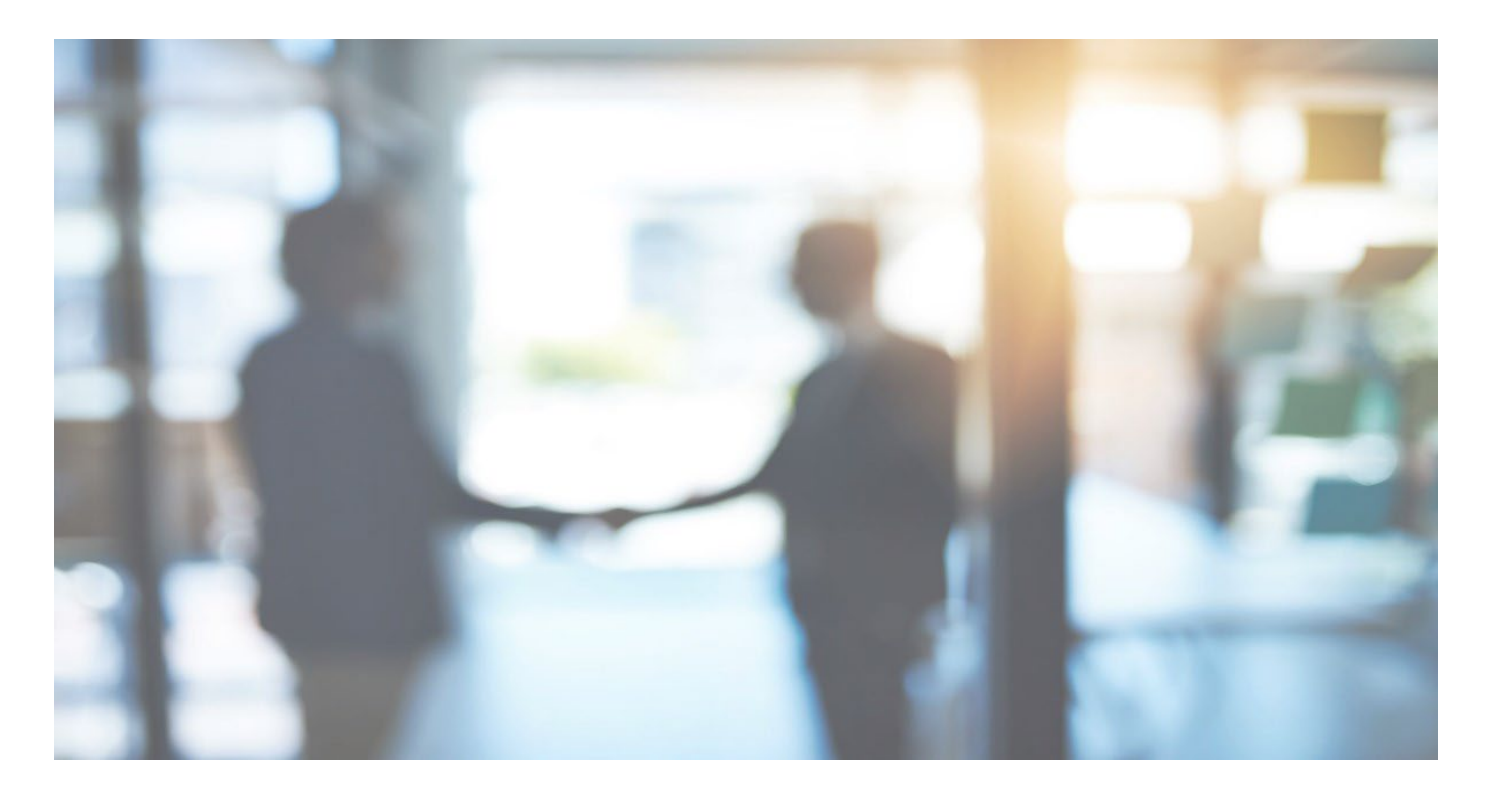

Congratulations!!!

Once you receive the hire approval email contact your supervisor for next steps.

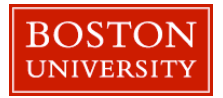